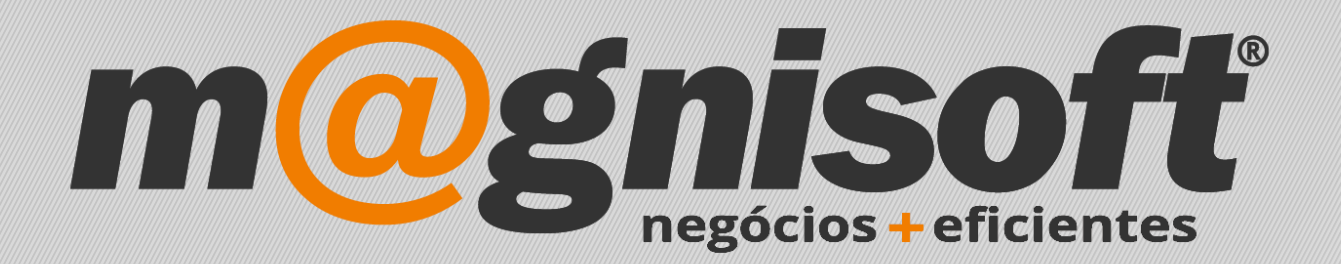

# OranGest

Ficha Técnica Nº 33

Artigos Compostos

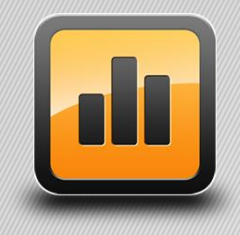

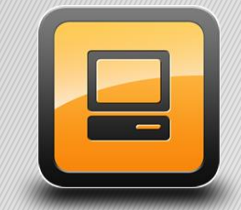

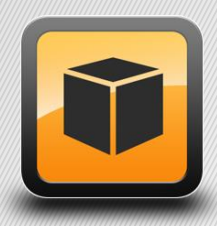

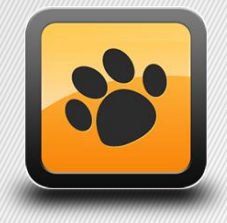

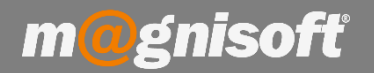

### Ficha Técnica Nº 33 – Artigos Compostos

Num artigo composto, o preço do artigo composto é a soma dos preços dos seus artigos componentes, independentemente se esse artigo tiver algum preço diferente definido na sua ficha de artigo. Os artigos componentes não podem ter IVA's diferentes. Os artigos componentes não são discriminados na factura do cliente (excepto no Orangest VET - e sem os valores na impressão). Caso os preços dos artigos componentes se alterem, o preço do artigo composto mantem-se (pode sempre alterar o seu preço na gestão de artigos compostos).

Para configurar um artigo composto, basta criar um novo artigo e preencher o campo '**Tipo de Composto**' com o valor '**Artigo Composto**'. Depois, escolher se o artigo movimenta stock, ou não.

| Código Nome Inactivo?   Image: Standard Standard Standa                                                                                                    | 91                 |         |                  | RTIGO COM | IPOSTO XPTO     |       |             |          |              |                  |                |           |                   | Não                        |           |        |
|----------------------------------------------------------------------------------------------------|--------------------|---------|------------------|-----------|-----------------|-------|-------------|----------|--------------|------------------|----------------|-----------|-------------------|----------------------------|-----------|--------|
|                                                                                                    | Código             |         | I                | lome      |                 |       |             |          |              |                  |                |           |                   | Inactivo?                  |           |        |
| Principal Precos Stocks Descrição Observações or Campos do Utilizador Caleria de Imagens FrontOffice POS Características (HTHL)   1ª Famila: <ul> <li><ul> <li><ul< th=""><th><b>≣</b> Geral</th><th>🗇 Eq</th><th>uivalência:</th><th>s 🗒 Anez</th><th>kos/Anotações</th><th></th><th>🗍 Movim</th><th>ientos d</th><th>e Stock</th><th>Encomendas</th><th>Faturação</th><th>課 Lot</th><th>es 🔡 N.s de Série</th><th>III Cores e Tamanhos</th><th>🕨 Idi</th><th>omas</th></ul<></li></ul></li></ul> | <b>≣</b> Geral     | 🗇 Eq    | uivalência:      | s 🗒 Anez  | kos/Anotações   |       | 🗍 Movim     | ientos d | e Stock      | Encomendas       | Faturação      | 課 Lot     | es 🔡 N.s de Série | III Cores e Tamanhos       | 🕨 Idi     | omas   |
| 1 <sup>a</sup> Familia:                                                                                                    | E Principa         | al 🕀    | Preços           | 5 Stocks  | 🗏 Descrição     | F     | Observa     | ações    | •• Campos    | s do Utilizador  | 🗟 Galeria de I | magens    | FrontOffice POS   | Características (H         | TML)      |        |
| Classificação   Marca:                                                                                                    | 1ª Família:        |         |                  |           |                 |       |             |          | -            | X # 2ª Far       | nilia:         |           |                   |                            | - X       | (#     |
| Marca: <ul> <li>X #</li> <li>Tipo de Quantidade:</li> <li>Inteiro</li> <li>Tipo de Artigo:</li> <li>Produtos</li> <li>Tipo de Artigo:</li> <li>Produtos</li> <li>Tipo de Composito:</li> <li>Artigo Composito:</li> <li>X #</li> <li>Género:</li> <li>X #</li> <li>Género:</li> <li>Género:</li> <li>Gódigo Altarnativo:</li> <li>Cád.</li> <li>Género:</li> <li>Género:</li> <li>Género:</li> <li>Género:</li> <li>Género:</li> <li>Género:</li> <li>Gódigo Altarnativo:</li> <li>Cád.</li> <li>Género:</li> <li>Género:</li> <li>Géner</li></ul>                                                                                                    | Classificaçã       | ío      |                  |           |                 |       |             |          |              |                  |                |           | - Foto            |                            |           |        |
| Categoria:<br>Categoria:<br>Classe SAFT:<br>Produtos<br>Classe Stock:<br>M Mercadorias<br>Composição:<br>VA da Compra:<br>IVA da 23% NOR<br>IVA da 23% NOR<br>Tem Greihas/Dimensões?<br>Cor (Hor.):<br>Tamanho (Ver.):<br>Cor (Hor.):<br>Cor (Ho                                                                                                    | Marca:             |         |                  |           |                 | • X   | : #         | Tipo d   | e Quantidad  | le: Inteiro      |                | •         |                   |                            |           |        |
| Classe SAFT: Produtos                                                                                                    | Categoria:         |         |                  |           | -               | •   X | : #         | Tipo d   | e Artigo:    | 🗐 Produtos       |                | •         |                   |                            |           |        |
| Classe Stock: M Mercadorias  Composição: Composição: Série: Série                                                                                                    | Classe SAFT        | :       | 🗊 Produtos       |           |                 |       | -           | Tipo d   | e Composto   | : Artigo Compo   | osto           | -         |                   |                            |           |        |
| Composição: <ul> <li>X #</li> <li>Série:</li> <li>X #</li> </ul> Fornecedor: <li>C</li> <li>IVA da Compra: IVA A 23% NOR   IVA da Compra: IVA A 23% NOR   IVA da Venda: IVA A 23% NOR   IVA da Venda: I</li>                                                                                                    | Classe Stock       | : [     | <b>M</b> Mercado | ias       |                 |       | -           | Géner    | o:           |                  | *              | X #       |                   |                            |           |        |
| Fornecedor:   VAs   IVA da Compra:   IVA A 23% NOR   IVA da Venda:   IVA A 23% NOR   IVA A 23% NOR   IVA da Venda:   IVA A 23% NOR   IVA A 23% NOR   IVA da Venda:   IVA A 23% NOR   IVA da Venda:   IVA A 23% NOR   IVA A 23% NOR   IVA da Venda:   IVA A 23% NOR   IVA A 23% NOR   IVA A 23% NOR   IVA A 23% NOR   IVA da Venda:   IVA A 23% NOR   IVA A 23% NOR   IVA A 23% NOR   IVA A 23% NOR   IVA A 23% NOR   IVA A 23% NOR   IVA A 23% NOR   IVA A 23% NOR   IVA A 23% NOR   Iva da Venda:   IVA A 23% NOR   Iva da Venda:   Iva da Venda:   Iva da                                                                                                    | Composição:        | : [     |                  |           |                 | • X   | ( #         | Série:   |              |                  | •              | X #       |                   |                            |           |        |
| NAs     Outros Códigos       IVA da Compra:     IVA A 23% NOR     + #       IVA da Venda:     IVA A 23% NOR     + #       IVA da Venda:     IVA A 23% NOR     + #       Grethas/Dimensões     Tem Grethas/Dimensões?     Cód. de Barras 1:     211111010654       Código Aduaneiro:     Cód. de Barras 2:     Imm       Código Aduaneiro:     Código Aduaneiro:     Imm                                                                                                    | Fornecedor:        | Ē       |                  | Q         |                 |       |             |          |              |                  |                |           |                   |                            |           |        |
| IVA da Compra:       IVA A 23% NOR       + #       Código Alternativo:                                                                                                    | IVAs               |         |                  |           |                 |       |             | Outro    | s Códigos    |                  |                |           |                   |                            |           |        |
| IVA da Venda:       IVA A 23% NOR       + #       Artigo Associado:       Q         Grelhas/Dimensões       Tem Grelhas/Dimensões?       Cód. de Barras 1:       Z11111010654       IIII         Tamanho (Ver.):       - + #       Cód. de Barras 2:       IIII       IIII       IIIII       IIIIIII         Web Fabricante:                                                                                                    | IVA da Cor         | mpra:   | IVA A 23         | % NOR     |                 |       | #           | Códig    | o Alternativ | o:               |                |           |                   |                            |           |        |
| Grelhas/Dimensões       Tem Grelhas/Dimensões?         Cor (Hor.):                                                                                                    | IVA da Ver         | nda:    | IVA A 23         | % NOR     |                 | -     | #           | Artigo   | Associado:   |                  |                | Q         |                   |                            |           |        |
| Grelhas/Dimensões       Tem Grelhas/Dimensões?         Cor (Hor.):                                                                                                    |                    |         |                  |           |                 |       |             | Artigo   | Substituto:  |                  |                | Q         |                   |                            |           |        |
| Cor (Hor.):     Image: Cód. de Barras 2:     Image: Cód. de Barras 2: <td>Grelhas/Di</td> <td>mensô</td> <td>ŏes 🛛</td> <td></td> <td>Tem Grelhas/Dim</td> <td>ens</td> <td>ões?</td> <td>Cód.</td> <td>de Barras 1:</td> <td>21111110106</td> <td>554</td> <td></td> <td></td> <td></td> <td></td> <td></td>                                                                                                    | Grelhas/Di         | mensô   | ŏes 🛛            |           | Tem Grelhas/Dim | ens   | ões?        | Cód.     | de Barras 1: | 21111110106      | 554            |           |                   |                            |           |        |
| Tamanho (Ver.): <ul> <li></li></ul>                                                                                                    | Cor (Hor.)         |         |                  |           |                 | -     | r #         | Cód.     | de Barras 2: |                  |                |           |                   |                            |           |        |
| Web Fabricante: Web Interno: Inactivo em Encomendas:                                                                                                    | Tamanho (          | (Ver.): |                  |           |                 | 1     | r   #       | Códig    | o Aduaneiro  |                  |                |           | ₿% ቬ Θ            | 61 B 🗃                     |           |        |
| Dpções Diversas Inactivo em Encomendas:                                                                                                    | Web Fabrica        | nte:    |                  |           |                 |       |             |          |              | Web In           | terno:         |           |                   |                            |           | 6      |
|                                                                                                    | <b>ດກດດິດຣ</b> Div | oreae   |                  |           |                 |       |             |          |              |                  |                |           | Inactivo em Encom | endas:                     |           | -      |
|                                                                                                    | Movimer            | ta Sto  | dez F            | Tem Lotor | 2 Tem Nú        | mer   | os de Série | a 🗆 🗆    | usto pelo M  | ímero de Série 7 | Números do     | Sária Aut | omáticos?         | ostrar na janela de posqui | sa da art | tions? |

De seguida, para adicionar os artigos componentes deste artigo, escolha a opção 'STOCKS->Gestão de Artigos Compostos', escolha o artigo que criou anteriormente e depois escolha quais os artigos que vão fazer parte do artigo composto. Para tal basta clicar no botão 'Inserir Artigo', e ir escolhendo quais os artigos que irão compor o artigo composto:

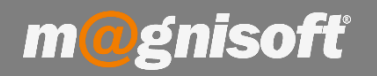

|      | 1 N                         | /ENDAS                | COMPRAS                | STOCKS            | TESOUR/        | ARIA D              | KPLORAÇÃ           | O UTI                | LITÁRIOS      | SISTEM              | A MANUT                | ENÇÃO            |                     |                               |                |                |                |                |
|------|-----------------------------|-----------------------|------------------------|-------------------|----------------|---------------------|--------------------|----------------------|---------------|---------------------|------------------------|------------------|---------------------|-------------------------------|----------------|----------------|----------------|----------------|
|      |                             |                       |                        | fð                | 49\$           | (R)                 | C<br>6             |                      |               |                     | hin                    |                  | 1                   |                               |                |                |                |                |
|      | Ficha de L<br>Artigos       | lista de<br>Artigos R | Lista de<br>eferências | Consultas         | Tabelas<br>•   | Gestão<br>de Preços | Gestão d<br>Comp   | le Artigos<br>postos | Gest<br>Encom | ão de<br>iendas 👻 🖡 | Ordem de<br>Produção 🔹 | Transf<br>de Arn | erências<br>nazém 👻 | Documentos<br>de Inventário • |                |                |                |                |
| 2    |                             | Dad                   | los de Artigo          | S                 |                |                     | -                  | Gestao               | de Artigo     | S                   |                        | Documento        | os de Mo            | ivimentação de Sto            | CKS            |                |                |                |
| 1    | බ් Início 🍳                 | 🗍 Lista de A          | Artigos 🚺              | Gestão de Ar      | tigos Compo    | ostos               |                    |                      |               |                     |                        |                  |                     |                               |                |                |                |                |
|      | Ø                           | $\times$              |                        |                   |                |                     |                    |                      |               |                     |                        |                  |                     |                               |                |                |                |                |
|      | Aplicar Preço<br>ao Compost | os Sair               |                        |                   |                |                     |                    |                      |               |                     |                        |                  |                     |                               |                |                |                |                |
|      | Artigo                      | Sistern               |                        |                   |                |                     |                    |                      |               |                     |                        |                  |                     |                               |                |                |                |                |
| [    | 91                          |                       | Q 🗊                    | ARTIGO CO         | MPOSTO XP      | то                  |                    |                      |               |                     |                        |                  |                     |                               |                |                |                |                |
| 1000 | ⊕ I <u>n</u> serir Art      | tigo 🕀 Ins            | erir Linha ⊘           | Guardar 🥒         | Alterar 🖉      | Cancelar 6          | ⊖ <u>E</u> liminar | ℃ <u>A</u> ct        | ualizar       |                     |                        |                  |                     |                               |                |                |                |                |
| *    | •                           |                       |                        |                   |                | AF                  | RTIGO              |                      |               |                     |                        |                  |                     |                               |                | PREÇO          |                |                |
| *    | CÓDIGO                      | DESCR                 | IÇÃO                   |                   |                | Q                   | TD. L              | JNIDADE I            | NDEXAR?       | TIPO de ARTIG       | O TIPO de CO           | OMPOSTO OF       | RDEM                | TIPO PREÇO                    | PREÇO (s/ IVA) | PREÇO (c/ IVA) | TOTAL (s/ IVA) | TOTAL (c/ IVA) |
| ٩    | =                           | abc                   |                        |                   |                | =                   | -                  | = :                  | = 🗆           | =                   | =                      | =                | -                   | = Não definido                | =              | =              | =              | =              |
| ľ    | 3615626                     | Aliment               | to Seco Cão Ad         | dulto Borrego Pu  | urina emb. 15  | Kg                  | 2,00 เ             | JNIDADE              |               | 🗊 Produtos          | Artigo Simp            | les              | 1                   | 1 Preço de Venda 1            | 44,7           | 2 55,00        | 89,44          | 110,00         |
| ,    | 3643766                     | Aliment               | to Seco Gato A         | dulto Galinha W   | /hiskas emb. 4 | 400 gr              | 2,00 เ             | JNIDADE              | ~             | 🗊 Produtos          | Artigo Simp            | les              | 2                   | 2 Preço de Venda 1            | 1,2            | 2 1,50         | 2,44           | 3,00           |
| 1    | 2857108                     | Bringue               | edo Cão Bola G         | iratória Friskies | 1 un           |                     | 1,00 0             | JNIDADE              |               | 们 Produtos          | Artigo Simp            | les              | 3                   | B Preço de Venda 1            | 6,4            | 7,95           | 6,46           | 7,95           |

Pode definir as quantidades e os preços para cada artigo componente.

No caso dos preços, defina um para cada artigo, e no fim, clique no botão '**Aplicar Preços ao Composto**', para que o programa calcule de forma automática o preço do artigo composto. Será este preço que vai constar na ficha do artigo do artigo composto, e aquele que vai aparecer no documento de venda.

No campo '**TIPO DE PREÇO**' tem várias opções. Pode definir como preço de cada artigo o Preço de Custo, o Preço de Compra ou um dos vários Preços de Venda (desde que definidos na ficha de cada artigo). Para além desses, tem mais duas opções que podem interessar:

- Não definido: o artigo fica sem preço (preço igual a 0).
- Preço indicado: indique manualmente nesta grelha qual o preço do artigo (pode querer que o preço do artigo vendido no composto seja diferente do preço quando vendido individualmente. Neste caso pode também configurar vários Preços de Venda na ficha do artigo, e escolher nesta grelha qual o utilizado.

## NOTA: Se os artigos componentes tiverem algum desconto associado ao seu preço (na ficha do artigo), esse desconto não é incluído no preço do artigo composto.

Depois de tudo finalizado, clique no botão '**Aplicar Preços ao Composto**' – este procedimento vai aplicar como preço do artigo composto, a soma dos preços dos artigos componentes e irá alterar o preço na ficha do artigo composto.

Caso altere os preços dos artigos componentes, e pretenda que essa alteração se reflita no preço do artigo composto, terá de ir à **Gestão de Artigos Compostos** e clicar no botão '**Aplicar Preços ao Composto**', para que o preço do composto se altere em conformidade.

Quando emitir uma factura, basta escolher esse artigo composto (os artigos compostos aparecem com a cor verde). Apenas surgirá na factura o artigo composto. Os artigos componentes não são discriminados (excepto no Orangest VET onde são discriminados no ecrã, mas na impressão aparecem sem os valores).

Se os artigos componentes estiverem configurados para movimentar stock, cada vez que vender o artigo composto, o stock de cada artigo componente será movimentado com a quantidade definida para cada artigo componente, na gestão de artigos compostos.

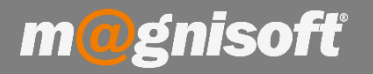

Quando emitir um documento de venda e escolher aquele artigo, poderá comprovar que o total do documento é a soma dos preços (c/ IVA) de todos os seus componentes:

| N                    |                                                   | ar <u>C</u> oncluir | Imprimir    | Ver      | PDF<br>PDF | Email   | <u>C</u> opiar | <u>A</u> cções | Q<br>Pesguis | ar Prime   | ) iro A | (C)<br>Anterior | )<br>Próximo | (J)<br>Último | X<br><u>S</u> air |              |                       |            |             |             |             |          |   |
|----------------------|---------------------------------------------------|---------------------|-------------|----------|------------|---------|----------------|----------------|--------------|------------|---------|-----------------|--------------|---------------|-------------------|--------------|-----------------------|------------|-------------|-------------|-------------|----------|---|
|                      | Emis                                              | ão                  |             | Finaliza | ição       |         | Div            | ersos          |              |            | 1       | Navegaç         | ão           |               |                   |              |                       |            |             |             | (           |          | _ |
| FC   (FC) FATURA EUI |                                                   |                     |             |          |            |         |                |                |              |            |         | EUR             | R 120,       | 96            |                   |              |                       |            |             |             |             |          |   |
| 2                    | ▲■ Q = 8 FNTIDADE NÃO INDICADA OU NÃO ENCONTRADA! |                     |             |          |            |         |                |                |              |            |         |                 |              |               |                   |              |                       |            |             |             |             |          |   |
| Đ                    | Inserir Artigo                                    | 🕀 Inserir 😔         | ) Guardar ( | Cance    | elar 🖉     | Alterar | 😑 Elimin       | ar 🛞 Elimi     | inar Tudo    | ■<br>課 Ⅲ J | x 🤣     | Recalcula       | ar 🕸 👁       | ÚŪ            | timos Movir       | mentos • 🕕 s | Stocks [13] • 🕕 Equiv | alências 🕕 | Preços do A | Artigo - 🗂  | Ver Ficha d | o Artigo |   |
| * IDENTIFICAÇÃO      |                                                   |                     |             |          |            |         | VALORES FINA   |                |              |            |         |                 |              |               |                   | CEIRO        |                       |            |             |             |             |          |   |
| * (                  | ódigo                                             | Descrição           |             |          |            |         | Códige         | Alternativo    | Observaçã    | io         | Qtd.    |                 | Jn. Pre      | eço           | #                 | Desc. % 1    | IVA                   | Total      | Custo Un.   | Custo Total | Margem €    | Margem % |   |
| • 9                  | 1                                                 | ARTIGO COMP         | POSTO XPTO  |          |            |         |                |                | 0            | ) ቬ 🗙      |         | 1,00 L          | JN           | 98,34         | Preço 1           | 0,00         | IVA A 23% NOR         | 98,34      | 46,99       | 46,99       | 51,35       | 109,27   |   |

No caso do Orangest VET, os artigos aparecem discriminados no ecrã do documento, embora depois, na impressão do documento, apareçam sem os valores.

# FD | FATURA (FD) EUR 116,80 Image: State and State and S

| * |           | IDENTIFICAÇÃO                      |         |     |   |   |          |            |       | VALO           | DRES      |                               |        |    |
|---|-----------|------------------------------------|---------|-----|---|---|----------|------------|-------|----------------|-----------|-------------------------------|--------|----|
| * | Código    | Descrição                          | Observa | ,ão |   |   | Qtd. Un. | Qtd. Total | Preço | #              | Desc. % 1 | IVA                           | Total  | No |
| • | 1030      | ARTIGO COMPOSTO                    | 0       | ß   | B | X | 1,000 UN | 1,00       | 1     | 16,800 Preço 1 |           | 0,00 IVA A 23% NOR INCLUIDO   | 116,80 | )  |
|   | 352128810 | RC BREED H NUT BOXER 26            | 1       | ß   | 1 | X | 1,000 UN | 1,00       |       | 73,900 Preço 1 |           | 0,00 IVA A 23% NOR INCLUIDO   | 0,00   | )  |
|   | 352167480 | RC BREED H NUT LABRADOR STERILIZED | 1       | Û   | ē | X | 1,000 UN | 1,00       |       | 28,900 Preço 1 |           | 0,00 IVA A 23% NOR INCLUIDO   | 0,00   | )  |
|   | 352129010 | RC BREED H NUT BOXER JUNIOR        | 0       | ß   | Ē | × | 1,000 UN | 1,00       |       | 14,000 Preço 1 |           | 100,00 IVA A 23% NOR INCLUIDO | 0,00   | 5  |

#### No documento impresso, no Orangest VET:

| V/Nº Contrib     | vuinte Vendedor<br>VETERINÁRIO     | Moeda<br>EUR             | Câmbio<br>1.000000                     | 0.00  | Final | Pá<br>1/     | gina<br>1     | Data<br>2018-mar-14 |                 |  |
|------------------|------------------------------------|--------------------------|----------------------------------------|-------|-------|--------------|---------------|---------------------|-----------------|--|
| Entidade Nº<br>1 | Referência                         | Condição Pa<br>PRONTO PA | Condição Pagamento<br>PRONTO PAGAMENTO |       |       | ial Ho<br>17 | Hora<br>17:20 |                     | nento<br>nar-14 |  |
| Código           | Designação                         |                          |                                        | Qtd.  | Un.   | Preço        | Desc. %       | IVA                 | Total           |  |
| 1030             | ARTIGO COMPOSTO                    |                          |                                        | 1,000 | UN    | 116,800      | 0+0           | 23%                 | 116,80          |  |
| 352128810        | RC BREED H NUT BOXER 26            |                          |                                        | 1,000 | UN    | 0,000        | 0+0           | 23%                 | 0,00            |  |
| 352167480        | RC BREED H NUT LABRADOR STERILIZED |                          |                                        | 1,000 | UN    | 0,000        | 0+0           | 23%                 | 0,00            |  |
| 352129010        | RC BREED H NUT BOXER JUNIOR        |                          |                                        | 1,000 | UN    | 0,000        | 100+ 0        | 23%                 | 0,00            |  |